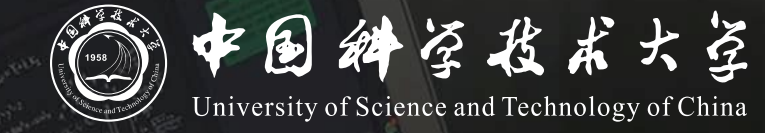

## Bb+ClassIn **线上线下同步教学** 操作说明 (学生版)

# 同步教学流程

- 1. 登录Blackboard(Bb)网络教学平台并进入课程
- 2. 进入ClassIn相关菜单观看直播或进入课堂

### 登录Blackboard(Bb)网络教学平台并进入课程

- 1. Bb平台访问地址为 <u>https://www.bb.ustc.edu.cn</u> 使用我校统一身份认证登录。
- 2. 登录后即可看到本学期所选课程(课程编号以.2022FA结尾),点击课程名称进入课程主页面。

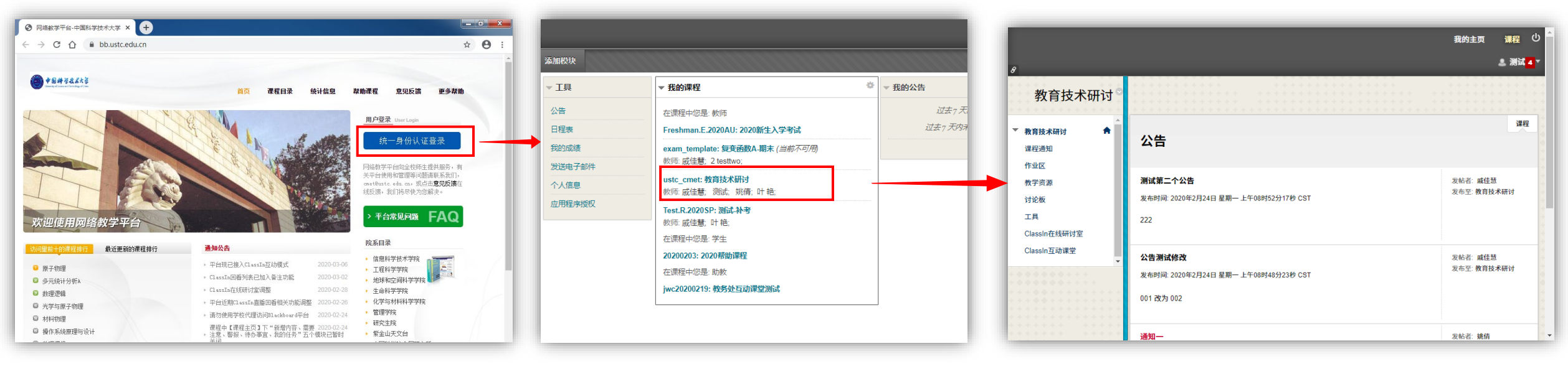

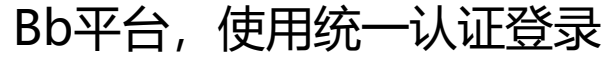

登录后可以看到课程列表

点击课程名进入课程页面

### 进入ClassIn相关菜单观看直播

#### 若老师使用**直播模式**,则进入课程页面后按如下操作观看直播

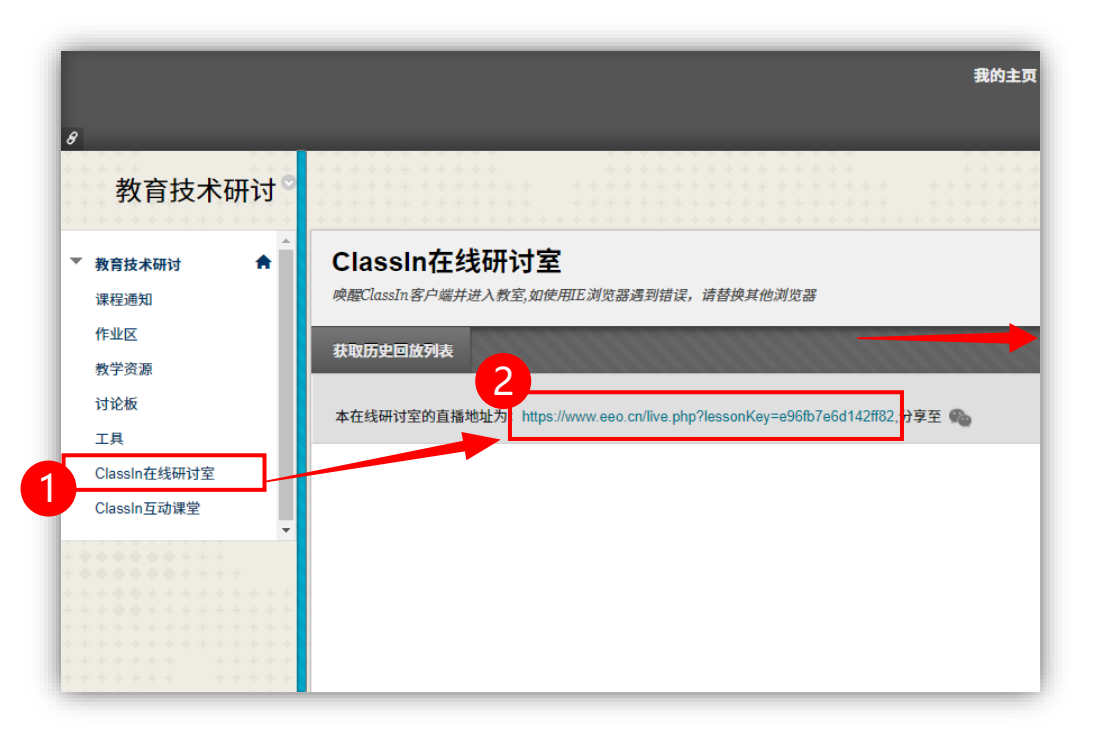

点击ClassIn在线研讨室后,如老师已开启直播,则会看到一个URL地址,点击该地址即可观看直播

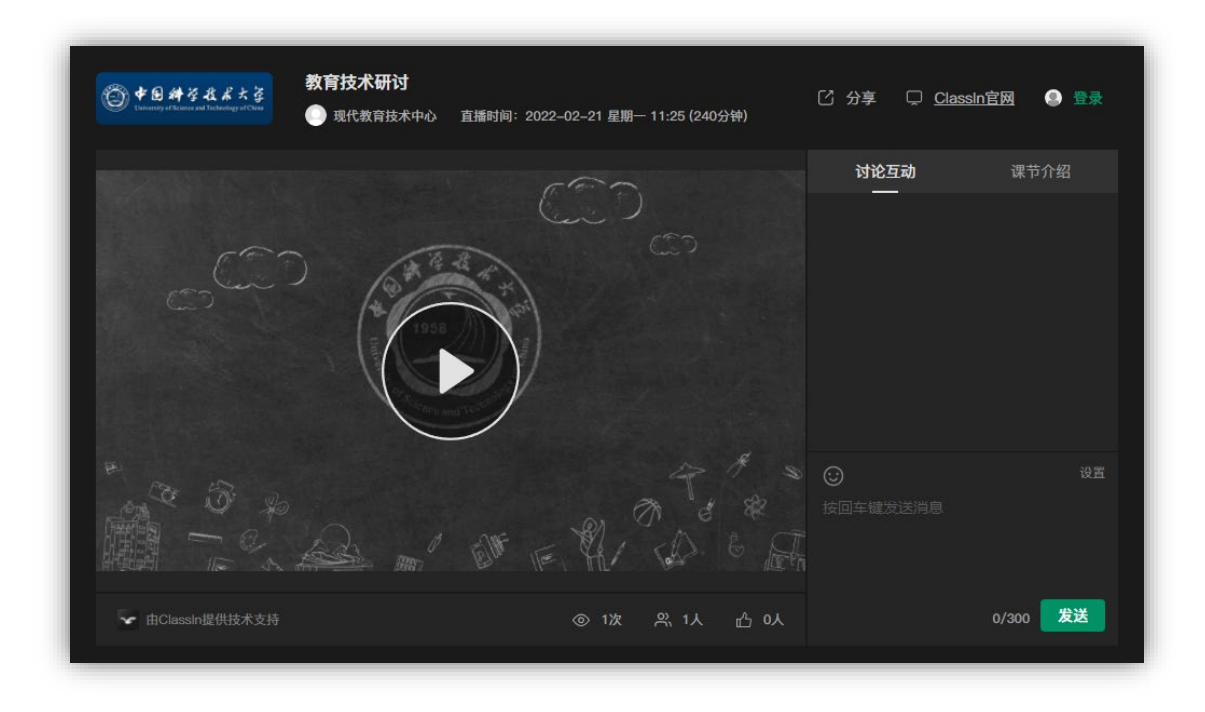

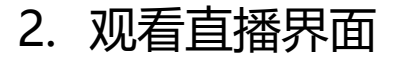

## 进入ClassIn互动课堂

#### 若老师使用**互动模式**,则进入课程页面后按如下操作进入互动课堂

|                                                                                                    | 要打开classi                                                                            | 要打井 classin Protocol 吗?<br>https://www.eeo.cn 想打开此应用。                                                  |  |
|----------------------------------------------------------------------------------------------------|--------------------------------------------------------------------------------------|----------------------------------------------------------------------------------------------------|--|
|                                                                                                    | https://www                                                                          |                                                                                                    |  |
| Agfatatanaa   Agfatatanaa   Agaaa   Agaaa   Ag | 日 始终允许<br>「日 始终允许<br>「日 日<br>「日<br>「日<br>「日<br>「日<br>「日<br>「日<br>「日<br>「日<br>「日<br>「 | F www.eeo.cn 在关联的应用中打开此类链接<br>引开 classin Protocol 取消<br>ていたいでは、ので、ので、ので、ので、ので、ので、ので、ので、ので、ので、ので、ので、ので、 |  |
|                                                                                                    |                                                                                      | 密码<br>连接服务器中<br>                                                                                       |  |
| 1 占丰 <b>ClassIn石动理</b> 世后 如老师已开                                                                                                    | 2 此时会自动唤起ClassIn客户端                                                                  | 登录                                                                                                    |  |

- 1. 点击**ClassIn互动课堂**后,如老师已开 启课堂,则会看到"**进入classin教室**" 按钮,点击即可进入
- 2. 此时会自动唤起ClassIn客户端, 若未安装ClassIn,可在此页面 点击下载并安装。

新用户注册

服务器: • Auto ~

V4.0.3.50

3. 唤起ClassIn客户端